## **Request for Certificate of Good Standing**

1. Log into ECF with the Login and Password of the attorney who is requesting the Certificate of Good Standing. \*NOTE that a certificate will be completed for the attorney whose ECF Login was used to file the request.

| Required Information       |                   |                    |                               |               |
|----------------------------|-------------------|--------------------|-------------------------------|---------------|
| sername *                  |                   |                    |                               |               |
| assword *                  |                   |                    |                               |               |
|                            |                   |                    |                               |               |
|                            |                   |                    |                               |               |
|                            | Login             | Clear              | Cancel                        |               |
|                            | Login             | Clear              | Cancel                        |               |
| Need                       | an Account?   For | got Your Passwo    | rd?   Forgot Username?        |               |
| Need                       | an Account?   For | got Your Passwo    | rd?   Forgot Username?        |               |
|                            |                   |                    |                               |               |
|                            | d government w    | ebsite for officia | PACER use only. Unauthor      | ized entry is |
| OTICE: This is a restricte |                   |                    |                               |               |
| rohibited and subject to p | prosecution unde  | er Title 18 of the | U.S. Code. All activities and | access        |

2. Click on Utilities

| CMmECF Civil - Criminal - Query Reports - Utilities Search Help Log Ou |
|------------------------------------------------------------------------|
|------------------------------------------------------------------------|

3. Select **Certificate of Good Standing** under the Attorneys' category.

| Utilities                                 |                              |                 |
|-------------------------------------------|------------------------------|-----------------|
| Court Information                         |                              |                 |
|                                           | Attorneys                    | NEFs & Mailings |
| Link Your Account                         | Attorney Re-Registration     | Mailings        |
| Link a CM/ECF account to my PACER account | Certificate of Good Standing |                 |
| Manage your PACER Account                 | Bar Admission 🧠              | R State         |
|                                           |                              |                 |
| Your Account                              |                              |                 |

4. Select Certificate of Good Standing from the drop-down box and click Next.

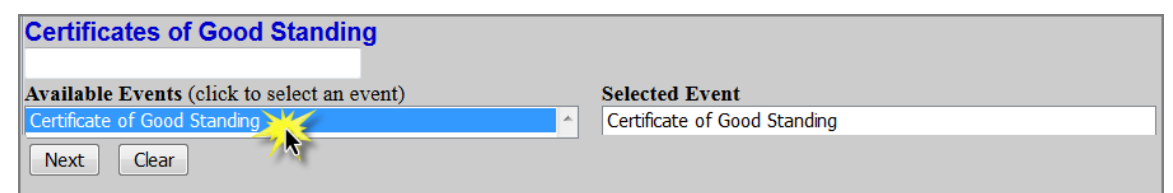

- 5. Click Next.
- 6. Enter the attorney's MN Bar Number.

| The Certificate of Good Standing will ONLY be completed in the name of the attorney for the login that is being used to make this request.                  |
|----------------------------------------------------------------------------------------------------|
| If you have any questions, please call the attorney admissions line at 651-848-1100.                                                                        |
| MN Attorney Bar Number: 123456 6                                                                                                    |
| The Certificate of Good Standing will be emailed to your primary email account unless you designate a different email account here: attyassistant@email.com |
| Next Clear 7                                                                                                    |

 Leave the text box empty if you request that the certificate be emailed to the attorney's primary email account. If you request that the certificate be sent to an alternate (NOT additional) email address, enter the address in the text box. Click Next. 8. Note the payment amount and information. Select the number of certificates requested. Click **Next**.

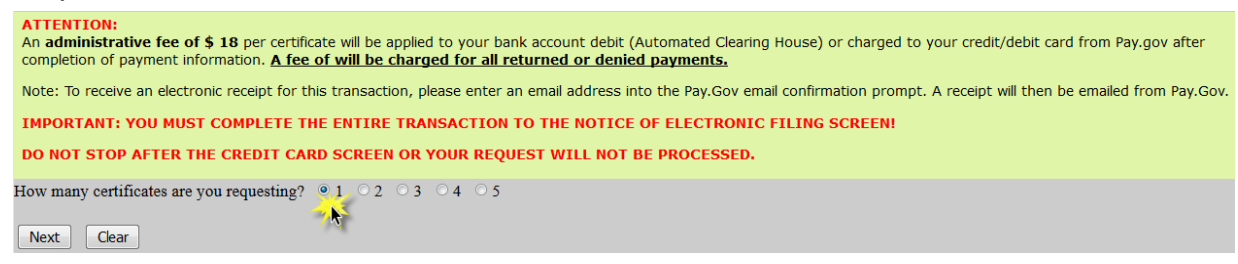

9. Confirm the number of certificates request and click **Next.** Click the back button to make any changes.

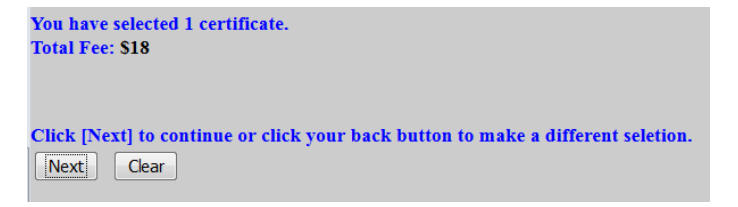

10. ECF will temporarily route you to PACER's website for the collection of fees. Select a Payment Method and click **Next**.

| Payment Amount                         |                              |                       |                      |                      |
|----------------------------------------|------------------------------|-----------------------|----------------------|----------------------|
| Amount Due *                           | \$18.00                      |                       |                      |                      |
| elect a Payment Me                     | hod                          |                       |                      |                      |
| VISA                                   |                              |                       |                      |                      |
| Attorney                               |                              |                       |                      |                      |
| XXXXXXXXXXXXXXXXXXXXXXXXXXXXXXXXXXXXXX | 1                            |                       |                      |                      |
| 06/2018                                |                              |                       |                      |                      |
| Enter a credit ca                      | rd                           |                       |                      |                      |
| Enter an ACH ac                        | ount                         |                       |                      |                      |
|                                        |                              |                       |                      |                      |
| e: We protect the se                   | curity of your information d | uring transmission us | ing Secure Sockets L | ayer (SSL) software, |

- 11. Enter all required payment information, check the payment authorization box, and click **Submit**.
- 12. Click **Next** to verify the docket text is correct.

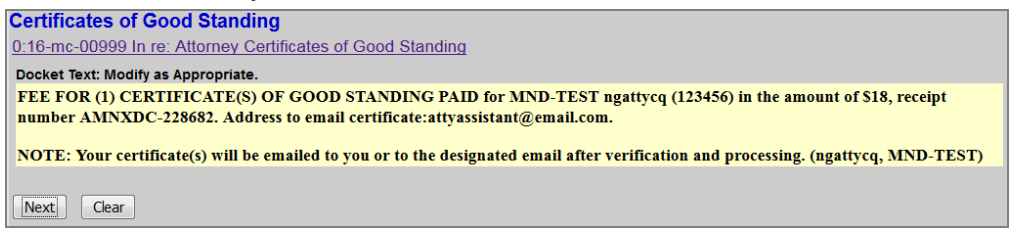

13. Ensure all information is accurate and click **Next** to finalize the request.

14. A Notice of Electronic Filing screen will appear to confirm the request was successful.

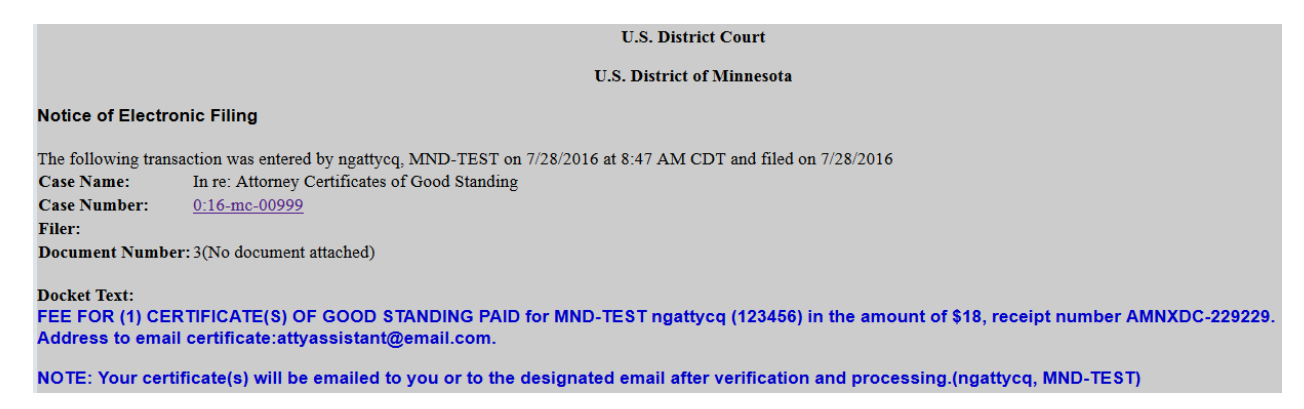

15. The Certificate of Good Standing will be emailed to the noted email address within 1-2 business days.